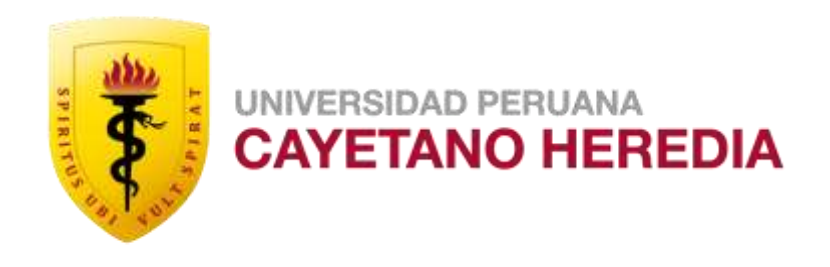

# TURNITIN

# ¿CÓMO CREAR UNA CUENTA?

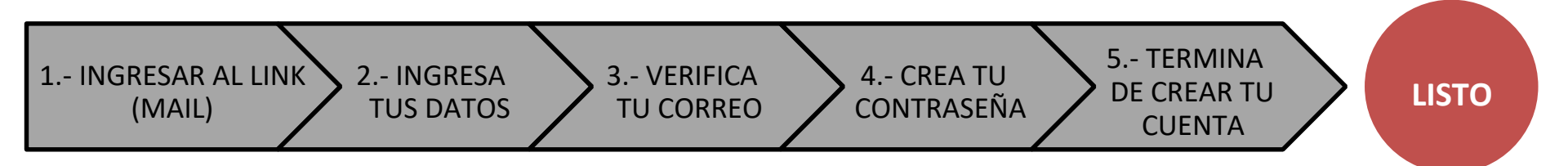

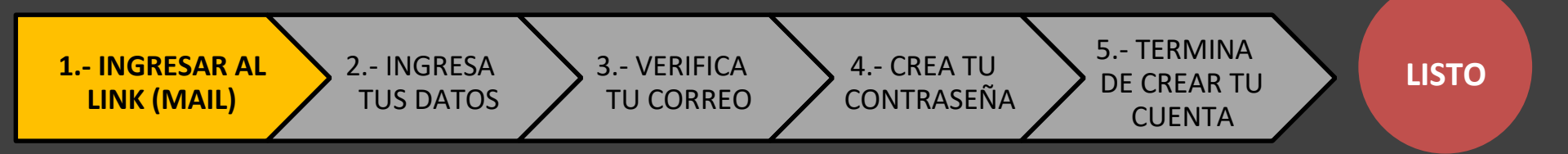

#### Debes haber recibido este mensaje en tu correo UPCH

#### Welcome to Turnitin

Hi Jose Rojas,

You have been enrolled in the class, Maestría en Propiedad Intelectual con mención en Derecho Farmacéutico, by Jose Luis Rojas Vilca.

#### Ready to get started?

Click below to log in and begin submitting your papers.

Log In Now

If you run into any problems, visit guides.turnitin.com for some useful guidance.

Thanks,

Turnitin

Para acceder tienes que buscar el mensaje de turnitin en tu correo y hacer clic en

Log In Now

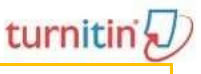

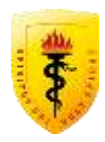

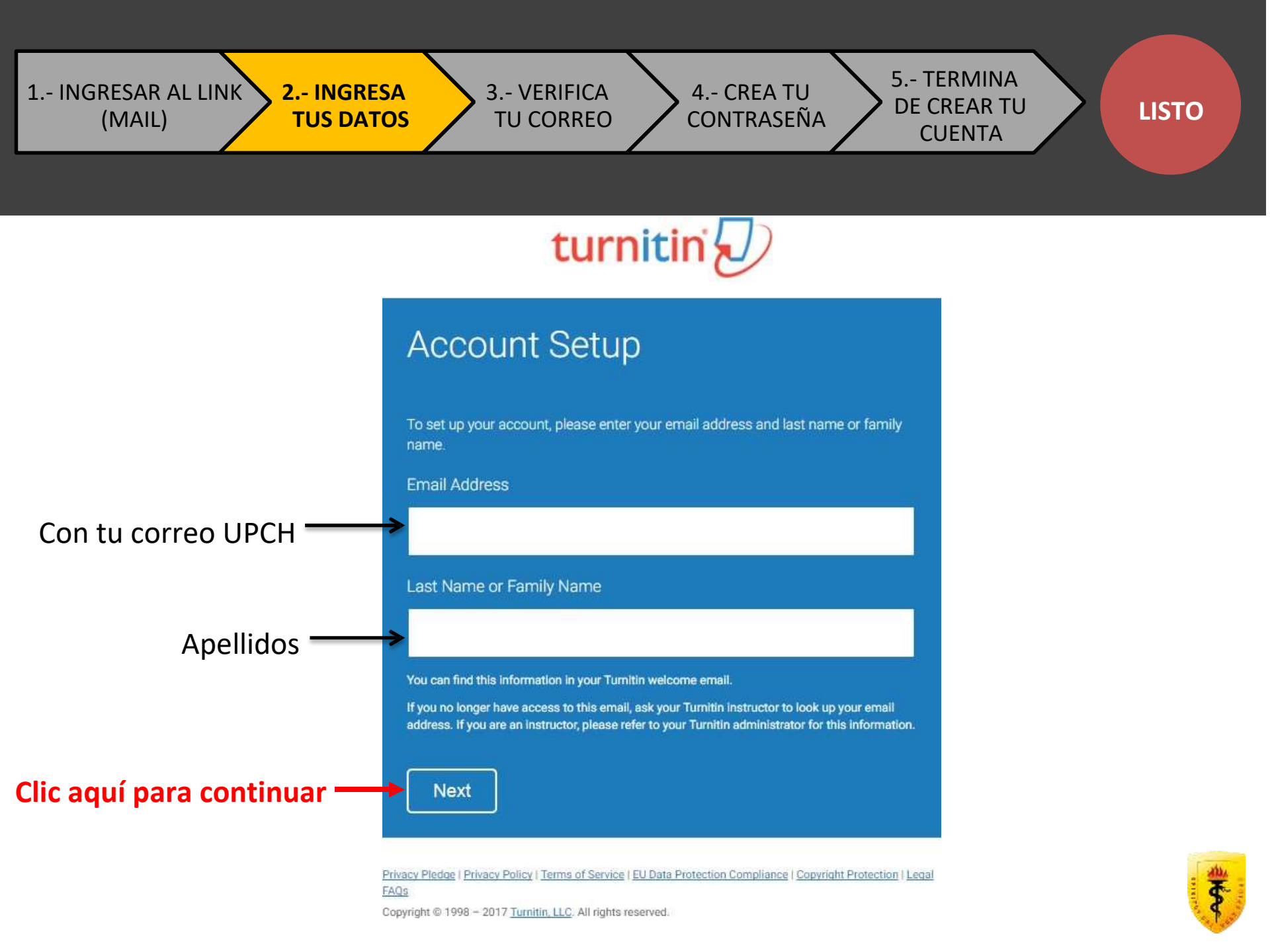

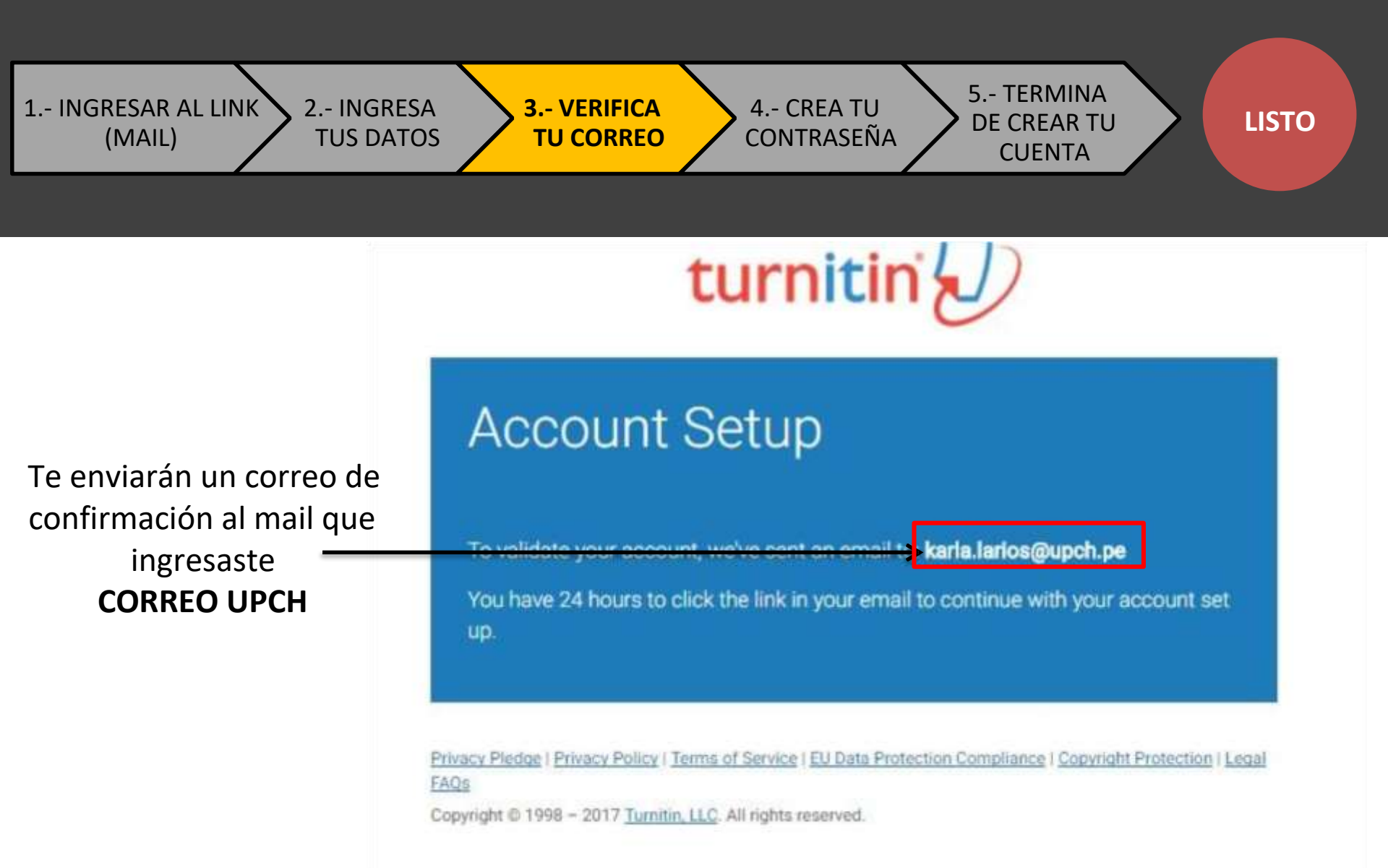

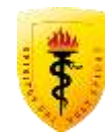

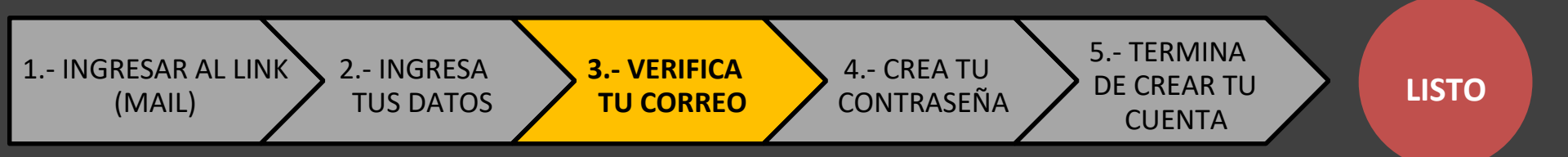

#### 1. Revisa el mail del Turnitin en tu correo

2. Haces clic en el link que te enviaron para continuar con el registro

|                                                         | EDIA - Q                                                                                                    |  |  |  |  |  |
|---------------------------------------------------------|----------------------------------------------------------------------------------------------------|--|--|--|--|--|
| Correo -                                                | 🗆 - C Más -                                                                                                    |  |  |  |  |  |
| REDACTAR                                                | Create Your Turnitin Password - Dear KARLA LARIOS, To finish setting                                                                                                    |  |  |  |  |  |
| Recibidos (884)                                         | Google I inicio de sesión en Chrome con Windows - Nuevo inicio de sesi                                                                                                    |  |  |  |  |  |
|                                                         |                                                                                                    |  |  |  |  |  |
|                                                         |                                                                                                    |  |  |  |  |  |
| Correo +                                                | ← E2 O E B2 % ~ Mix ~                                                                                                    |  |  |  |  |  |
| REDACIAR                                                | Create Your Turnitin Password Herbido                                                                                                    |  |  |  |  |  |
| Recibidos (883)<br>Destacados<br>Importantes            | Turnitin No Reply <noreply@turnitn.com> para mi → SA inglés + &gt; español + Traducir mensaje</noreply@turnitn.com>                                                                                                    |  |  |  |  |  |
| Borradores (118)<br>Briacoras E<br>Farmacología de anti | Dear KARLA LARIOS.<br>To finish setting up your Turnitin account, please click <u>here</u> to reate your password.<br>If you have trouble clicking on the link provided, sim <mark>ely copy and paste the following URL into your browser:</mark> |  |  |  |  |  |
| Infección e Inmunidad 🔳<br>Patología 📃                  | https://www.tumitin.com/login_reset.asp?lang=sn_us&id=52594ebbcde2061bdee51227f039e1c7&account_setup=1<br>Has your link expired?                                                                                                    |  |  |  |  |  |
| Prioridad                                               | Your create password link is valid for only 24 hours. If you find that your link has expired, click here to request a new link                                                                                                    |  |  |  |  |  |
| Seguimiento                                             | miento If you have trouble clicking on the link provided, simply copy and paste the following URL into your browser:                                                                                                    |  |  |  |  |  |
| Varios                                                  | https://www.tumitin.com/password_reset1.asp?tang=en_us&account_setup=1                                                                                                    |  |  |  |  |  |
|                                                         | Thanks,                                                                                                    |  |  |  |  |  |
|                                                         | Turnitin                                                                                                    |  |  |  |  |  |

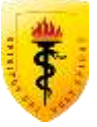

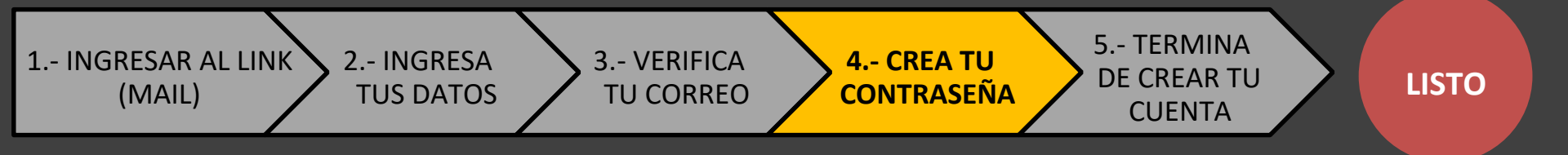

# turnitin

Create Your Password

### Tiene que tener entre 6 a 12 caracteres (al menos una letra y un número)

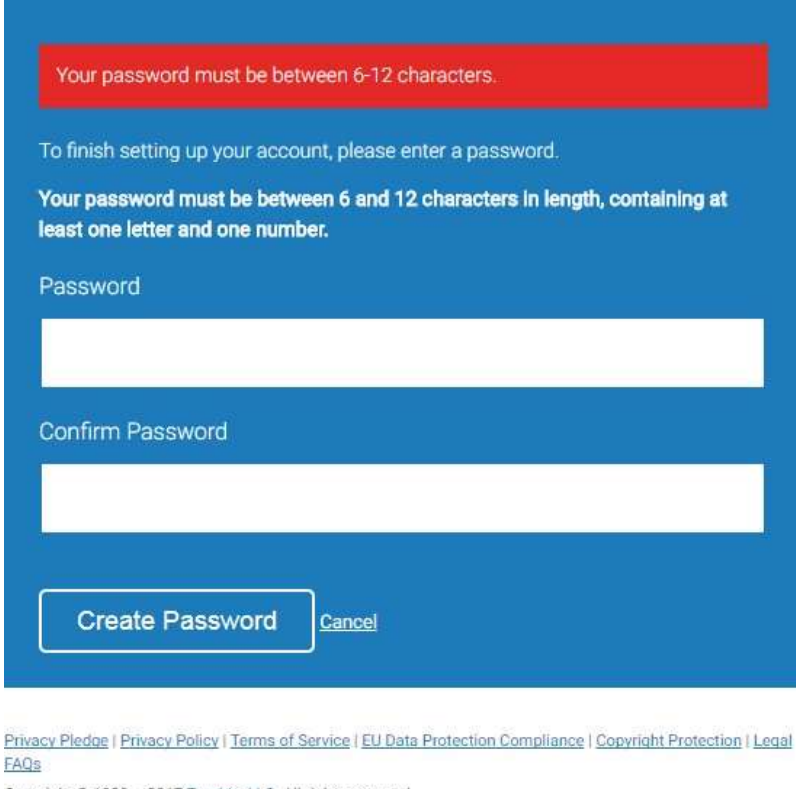

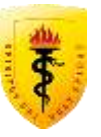

Copyright @ 1998 - 2017 Turnitin, LLC. All rights reserved.

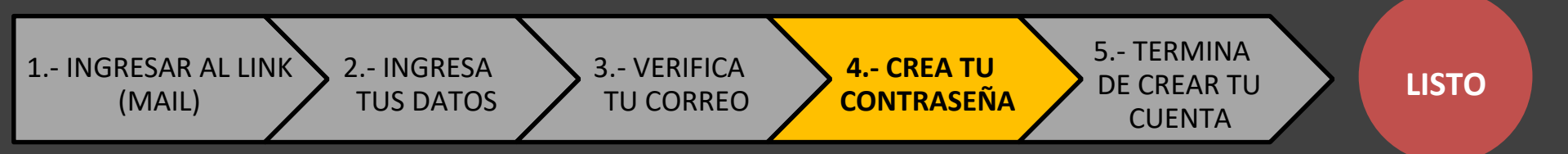

# turnitin

Ya tienes usuario y contraseña. Solo falta un paso más para

### **CREAR CUENTA**

Coloca tu pregunta de seguridad

## Account Setup Complete

You can now log in to your account using your email address and password.

Log in Now

Privacy Pledge | Privacy Policy | Terms of Service | EU Data Protection Compliance | Copyright Protection | Legal FAQs

Copyright @ 1998 - 2017 Turnitin, LLC. All rights reserved.

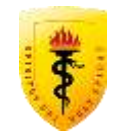

1.- INGRESAR AL LINK (MAIL) 2.- INGRESAS TUS DATOS 3.- VERIFICAS TU CORREO

4.- CREAS TU CONTRASEÑA 5.- TERMINAS DE CREAR TU CUENTA

LISTO

### Colocas tu pregunta de seguridad (en caso te olvides tu contraseña)

| You have been added as a stu<br>Trabajos de Investigación.                                 | ident to the account Pregrado Medicina   Proyectos y                                                               |
|--------------------------------------------------------------------------------------------|----------------------------------------------------------------------------------------------------|
| Before you can get started, we<br>chance to set up your secret o<br>information as needed. | e want to confirm your user information and give you th<br>suestion and answer. Please feel free to change any off |
| When you are done, click "ner                                                              | d" to continue                                                                                                    |
| voor email.                                                                                |                                                                                                    |
| Naria latios@upch pe                                                                       |                                                                                                    |
| Secret numition -                                                                          |                                                                                                    |
| Please select a secret question                                                            |                                                                                                    |
| Outertion answer                                                                           |                                                                                                    |
| Consecution and west -                                                                     |                                                                                                    |
| tan managana ang sa sa sa sa sa sa sa sa sa sa sa sa sa                                    |                                                                                                    |
| your first name .                                                                          |                                                                                                    |
| [manual                                                                                    |                                                                                                    |
| your last name -                                                                           |                                                                                                    |
| Access to a second second                                                                  |                                                                                                    |

### Lee y aceptas los términos y condiciones

| Turnitin com and its services (the "Site" or the "Services") are<br>maintained by Turnitin, LLC ("Turnitin"), and offered to you, the user<br>("You" or "User"), conditioned upon Your acceptance of the terms,<br>conditions, and notices contained herein without modification (the "User<br>Agreement").<br>You should review this User Agreement carefully before accepting<br>it. If You breach the User Agreement, Your authorization to use the<br>Site will automatically terminate.<br>1. Acceptance of Terms<br>You accent this User Agreement by using the Services or clicking | gree or disagree to its terms a                                                                                                    | updated. Please read our user agreement below a<br>nd conditions:                                                                                                    | nd  |
|----------------------------------------------------------------------------------------------------|----------------------------------------------------------------------------------------------------|----------------------------------------------------------------------------------------------------|-----|
| 1. Acceptance of Terms<br>You accept this User Agreement by using the Services or clicking                                                                                                    | Turnitin com and its servic<br>maintained by Turnitin, LL<br>("You" or "User"), conditio<br>conditions, and notices com<br>Agreement").<br>You should review this User<br>it. If You breach the User<br>Site will automatically ter | es (the "Site" or the "Services") are<br>C ("Turnitin"), and offered to you, the user<br>med upon Your acceptance of the terms,<br>tained herein without modification (the "User<br>ter Agreement carefully before accepting<br>Agreement, Your authorization to use the<br>minate. | 100 |
|                                                                                                    | 1. Acceptance of Term<br>You accept this User                                                                                                    | as<br>Agreement by using the Services or clicking                                                                                                    |     |

Clic aquí si aceptas

# ¡Listo! Ya puedes empezar a usar TURNITIN ✓

Tendrá habilitados 2 ejercicios:

- Uno para el registro del Proyecto de Investigación (Elegir).
- Otro para el Trabajo de Investigación (cunado solicite jurado)

| turnitin                                                                                                    | 0                                                                                                    |                                                                                   | EPGVAC Unidad De Gestión De La Investig                            | ación   Información del usuarlo      | Mensajes   Instru     | actor •   Español •       | Sugerencias   🖤 Ayuda   Cerrar sesiór                                |
|----------------------------------------------------------------------------------------------------|----------------------------------------------------------------------------------------------------|-----------------------------------------------------------------------------------|--------------------------------------------------------------------|--------------------------------------|-----------------------|---------------------------|----------------------------------------------------------------------|
| Ejerskipe Estudientra                                                                                                    | Boletin de notas Bibliolecas                                                                                                    | Calendario Discusión I                                                            | referencia                                                         |                                      |                       |                           |                                                                      |
| ESTÁS VEHDO INICO > UGIP - M<br>Acerca de esta página<br>Esta es la página de inicio de tu o<br>Tenviar" en el menú "Más accione<br>UGIP - MAESTR<br>Página de inicio de La cua | AESTRIA: REDISTRO PI - JURADO TI UGI<br>lase. Haz cilc en "Añadir ejercicio" para al<br>s' del ejercicio<br>RIA: Registro PI - Jurac<br>HE I GUICKMARK BREAKCOVM | P MAESTRIA<br>Nadir un ejercicio a tu păgina de inicio: H<br>do TI; UGIP Maestría | iz cilc en el botón "Ver" de tu(s) ejercicio(s) para ver la bandej | a de entrada de tu ejercicio y cualo | quer entrega que se l | haya realizado. Puedes en | tregar trabejos haciendo circ en la opción<br>+ Agregar un ejercicio |
| 2017 Registro PI en UGIP                                                                                                    |                                                                                                    |                                                                                   |                                                                    |                                      |                       |                           |                                                                      |
| TRABAJO                                                                                                    | 30-mar2017                                                                                                    | 31-jul -2017                                                                      | 31_jul. 2017                                                       | 47 / 19<br>margin                    | Ver                   | Más acciones 👻            |                                                                      |
| 2017 JURADO TI en UGIF                                                                                                    | •                                                                                                    |                                                                                   |                                                                    |                                      |                       |                           |                                                                      |
| THABAJO                                                                                                    | 03-abr2017                                                                                                    | 31-jul-2017                                                                       | 31-jul-2017                                                        | 20/19                                | Viar                  | Más accionos 👻            |                                                                      |

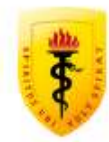